#### Safe Loading Pass Scheme Application Manual

## LOGISTICS UK

#### Vehicles

The term 'Vehicles' in the system cover 3 types of vehicle

- Rigid Tractor and trailer or one fixed unit
- Tractor The cab or engine component which can be connected to different trailers and requires its own SLP.
- Trailer The container of the fuel, which can be connected to different Tractors and requires its own SLP.

In order to enter a refinery, vehicles must have past A Safe Loading Pass inspection and meet the criteria for safety and competency.

Any issued pass is only valid for 6 months, to ensure Vehicles are regularly checked and maintained to the highest standard.

#### Vehicle Tabs

|   | SLPS                | Home      | Search        |                               |   |  | James Smith 👻 |
|---|---------------------|-----------|---------------|-------------------------------|---|--|---------------|
|   | Home / Search / 798 | 99983     |               |                               |   |  |               |
| < | Details SL          | P History | Assigning Nev | v SLP Invalidate Existing SLP |   |  |               |
|   | 4                   |           |               | 79899983                      |   |  |               |
|   | -                   |           |               | Vehicle Id                    |   |  |               |
|   |                     | F         |               | 2                             |   |  |               |
|   |                     |           |               | Rigid                         | • |  |               |

- **Details** Lists detailed information about the Vehicle, VIN and Registration number.
- SLP History A list of current and previous SLP passes issued to this vehicle
- Assign New SLP Tab allowing an appropriate user to assign a new SLP to a vehicle.
- Invalidate Existing SLP A user with appropriate permission can invalidate an SLP of a vehicle from this tab.
- **Books** Three lists of SLP books Books waiting to be dispatched by the Scheme Administrator to the location, Books that the Scheme Administrator is expecting to be returned by this Inspection Provider, Books that have been destroyed or reallocated.

#### **Creating a New Vehicle**

To create a new vehicle, open the search and select 'Vehicle' from the search type.

| SLPS          | Home             | Search       |                                      |                                      |                                        |                                    |                                  |                       |                      |                      |                        | James Smith 👻  |
|---------------|------------------|--------------|--------------------------------------|--------------------------------------|----------------------------------------|------------------------------------|----------------------------------|-----------------------|----------------------|----------------------|------------------------|----------------|
| Home / Search |                  |              |                                      |                                      |                                        |                                    |                                  |                       |                      |                      |                        |                |
| Search        |                  |              |                                      |                                      |                                        |                                    |                                  |                       |                      |                      |                        |                |
| Vehicle       |                  |              | •                                    |                                      |                                        |                                    |                                  |                       |                      |                      | Search                 |                |
| IMPOR<br>syst | TANT:<br>Tem, bu | The tit is s | Safe Loading I<br>still important fi | Pass databa<br>or you to se<br>dupli | ase will ne<br>earch the<br>icates are | not allov<br>e databa<br>re not cr | w duplica<br>ase prior<br>reated | ate VIN I<br>to creat | numbers<br>ting a ne | to be ei<br>w vehicl | ntered or<br>e to ensi | nto the<br>ure |

# Safe Loading Pass Scheme Application Manual - Vehicles

### **LOGISTICS UK**

| ۰<br>۲            | Home Search              |                   |               |                          |                   |                 |                          | James Smith 👻   |
|-------------------|--------------------------|-------------------|---------------|--------------------------|-------------------|-----------------|--------------------------|-----------------|
| SLPS              |                          |                   |               |                          |                   |                 |                          |                 |
|                   |                          |                   |               |                          |                   |                 |                          |                 |
| Search            |                          |                   |               |                          |                   |                 |                          |                 |
| Vehicle           | •                        |                   |               |                          |                   |                 | Search                   |                 |
|                   | ]                        |                   |               |                          |                   |                 |                          |                 |
| Display 5 of 5    |                          |                   |               | Sort by : Vehic          | le id ascending 🔻 | Filter by : All | •                        |                 |
|                   | 012549945                |                   |               | 57492929746              |                   |                 | 24542524                 |                 |
|                   | AA08LFK<br>Rigid         |                   |               | AA08LFJ<br>Rigid         |                   |                 | KJ89 ERY<br>Rigid        |                 |
|                   | 0000003-05<br>28-02-2015 |                   |               | 0000003-01<br>27-02-2015 |                   |                 | 0000005-01<br>22-02-2015 |                 |
|                   | 79899983                 |                   |               | 4545454                  |                   |                 |                          |                 |
|                   | Rigid<br>0000001-02      |                   |               | Rigid<br>0000001-01      |                   |                 |                          |                 |
|                   | 20-02-2015               |                   |               | 19-02-2015               |                   |                 |                          |                 |
|                   |                          |                   |               |                          |                   |                 |                          | Add New Vehicle |
|                   |                          |                   |               |                          |                   |                 |                          |                 |
| Once vou have     | confirmed that           | the vehicle       | does not alre | adv exist. vou           | can start the i   | process of c    | reating a new            | vehicle bv      |
| clicking on the ' | Add New Vehi             | cle' button       | in the bottom | right.                   |                   |                 |                          | ,               |
| н                 | Iome Search              |                   |               |                          |                   |                 |                          | James Smith 👻   |
| SLPS              |                          |                   |               |                          |                   |                 |                          |                 |
| Homey Searchy     |                          |                   |               |                          |                   |                 |                          |                 |
| Details           |                          |                   |               |                          |                   |                 |                          |                 |
|                   |                          |                   |               |                          |                   |                 |                          |                 |
|                   |                          | Туре              |               |                          |                   |                 |                          |                 |
| -=-               |                          | Rigid             |               |                          | •                 |                 |                          |                 |
|                   |                          | 2022552981        |               |                          |                   |                 |                          |                 |
|                   |                          | Vehicle registrat | ion number    |                          |                   |                 |                          |                 |
|                   |                          | DB09AML           |               |                          |                   |                 |                          |                 |

You will be presented with a form to complete. The following lists each field, a description and an example of what should be put into each field

| Field | Description                                                                                                    | Example |
|-------|----------------------------------------------------------------------------------------------------|---------|
| Туре  | Select one of the following:<br><b>Rigid</b> – Tractor and trailer or one fixed unit<br><b>Tractor</b> – The cab or engine component which can<br>be connected to different trailers and requires its own<br>SLP. | Rigid   |

### **LOGISTICS UK**

|              | <b>Trailer</b> – The container of the fuel, which can be connected to different Tractors and requires its own SLP. |            |
|--------------|----------------------------------------------------------------------------------------------------|------------|
| VIN          | The unique vehicle identification number should be entered in here.                                                | 2022552981 |
| Registration | Only valid for Rigid or Tractor type vehicles. Enter the vehicle registration plate                                | DB09AML    |

Once the information has been entered, click 'Save'.

#### **Assigning a Safe Loading Pass**

| e the search to find the Vehicle and open its profile |                                                                                                    |                  |  |  |  |  |  |  |  |
|-------------------------------------------------------|----------------------------------------------------------------------------------------------------|------------------|--|--|--|--|--|--|--|
| Home Search                                           |                                                                                                    |                  |  |  |  |  |  |  |  |
| ome / Search / 57483928746                            |                                                                                                    |                  |  |  |  |  |  |  |  |
| Details SLP History Assigning New SLP                 | lyvalidate Existing SLP                                                                                               |                  |  |  |  |  |  |  |  |
|                                                       | Inspection Provider     Select Inspection Provider    Technician    Select Technic    Tank vapour tightness test date | •<br>•<br>•<br>• |  |  |  |  |  |  |  |
|                                                       |                                                                                                    |                  |  |  |  |  |  |  |  |

Click on the 'Assign New SLP' tab. You will be presented with a form to complete. The following lists each field, a description and an example of what should be put into each field

| Field                           | Description                                                                                                    | Example                    |
|---------------------------------|----------------------------------------------------------------------------------------------------|----------------------------|
| Location                        | A Technician or Inspection Provider Administrator<br>may be association with one or more Inspection<br>Bodies. You should choose the Inspection Provider<br>that issued the SLP from the list. | Your Company Name Location |
| Technician                      | If you are a Technician type user, then this will<br>default to your name. Inspection Provider<br>Administrators should choose the Technician that<br>issued the SLP.                          | James Smith                |
| Tank vapour tightness test date | The date that the Tank Vapour Tightness test was issued.                                                                                                    | 01/01/2014                 |

# Safe Loading Pass Scheme Application Manual - Vehicles

### **LOGISTICS UK**

| New SLP Pass                | Contains a list of unassigned SLPs, select the SLP that was issued to the vehicle. <b>BE CAREFUL!</b> It is very important that you select the correct SLP.                | 0000016-01 |
|-----------------------------|----------------------------------------------------------------------------------------------------|------------|
| Issue Date                  | Enter the date that the SLP was actually issued to the Vehicle.                                                                                                    | 01/01/2015 |
| Validity Period in Month(s) | An SLP can be issued with a maximum validity<br>period of 6 months. However, the SLP expiry date<br>should not exceed the expiry date of the Tank<br>Tightness Vapour Test | 6          |

#### Once issued an SLP, the Vehicle detail page will be updated

| Kome Home                  | Search                                                                                    |                                | James Smith 🗸 |
|----------------------------|-------------------------------------------------------------------------------------------|--------------------------------|---------------|
| Home / Search / 2022552981 |                                                                                           |                                |               |
|                            |                                                                                           |                                |               |
| Details SLP History        | Assigning New SLP Invalidate Existing                                                     | SLP                            |               |
|                            | 2022552<br>vehicle Id<br>6<br>Type<br>RigId<br>VIN Number<br>202255298<br>Vehicle registr | 2981<br>T<br>1<br>ation number |               |
|                            | DB09AML                                                                                   |                                |               |
|                            | SLP serial num                                                                            | ber                            |               |
|                            | 0000016-0                                                                                 | L                              |               |
|                            | Expiry date                                                                               |                                |               |
|                            | 26/03/201                                                                                 | 5                              |               |
|                            | Save                                                                                      | iack to search                 |               |
|                            |                                                                                           |                                |               |

The SLP serial number assigned to that vehicle will now be displayed as well as the date on which that SLP will expire.